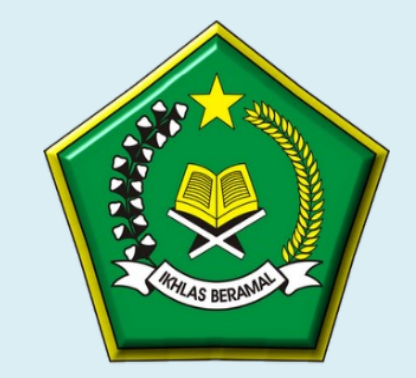

#### KEMENTERIAN AGAMA REPUBLIK INDONESIA DITJEN PENYELENGGARAAN HAJI DAN UMRAH

# PANDUAN PENDAFTARAN CALON PETUGAS HAJI TAHUN 1446H/2025M

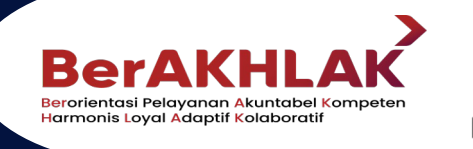

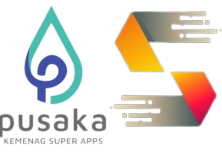

# PENDAFTARAN & SELEKSI PETUGAS HAJI

.....

## **ALUR PENDAFTARAN CALON PETUGAS HAJI**

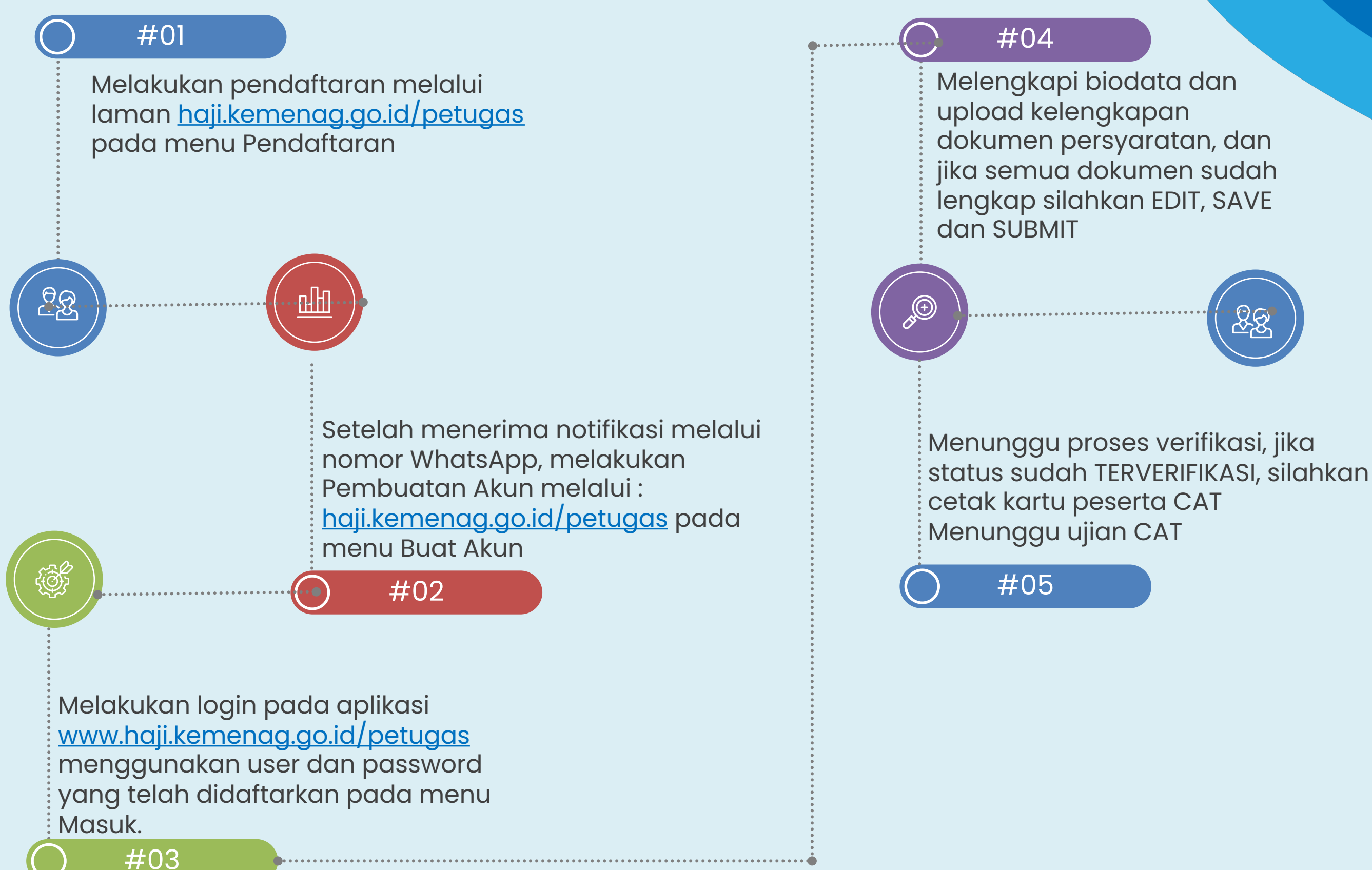

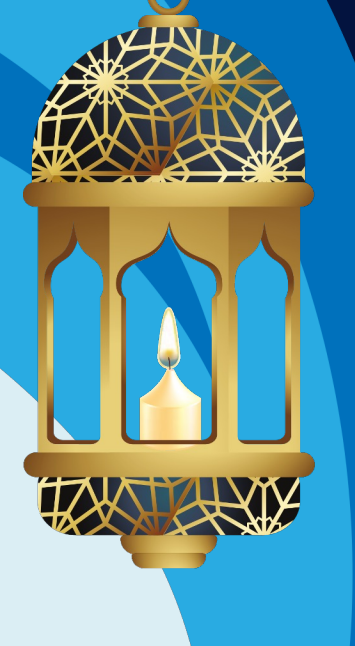

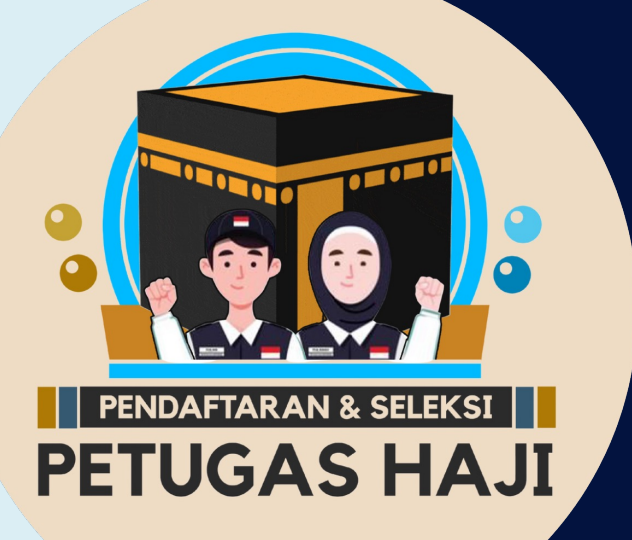

#### **PENDAFTARAN CALON PETUGAS HAJI**

Calon Petugas Haji mengakses aplikasi pendaftaran dan seleksi petugas haji tahun 1446H/2025M untuk melakukan entry pendaftaran melalui alamat web https://haji.kemenag.go.id/petugas

- Klik PENDAFTARAN PETUGAS
- Pilih Jenis Tugas yang diminati •
- Pilih Kankemenag Kab-Kota/Kanwil • Tempat Tes
- Isikan NIK yang sesuai
- Isikan Nama Lengkap
- Isikan Tanggal Lahir

- Isikan Alamat email
- Isikan Nomor WhatsApp yang aktif
- Klik Daftar
- Jika sukses, muncul notif di sebelah kanan atas Pendaftaran Berhasil"

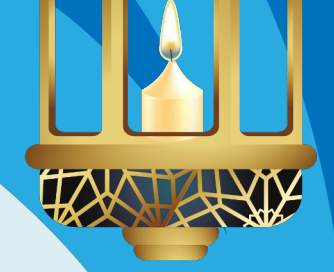

"Pengajuan

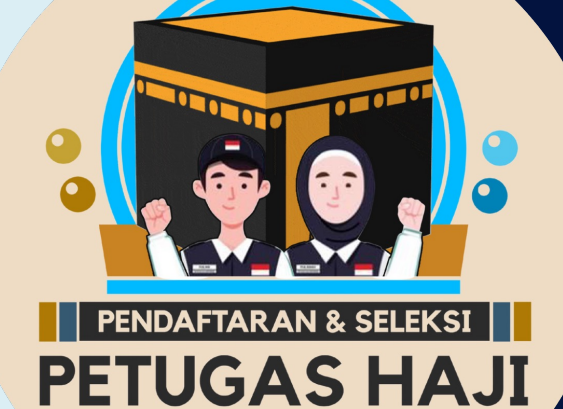

#### HALAMAN PENDAFTARAN CALON PETUGAS HAJI

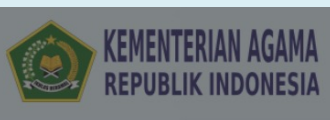

|                                      | E                   | Beranda | Syarat Pendaft    | aran | Pendaftaran Petu |
|--------------------------------------|---------------------|---------|-------------------|------|------------------|
| Pendaftaran Petugas                  |                     |         |                   | ×    |                  |
| Jenis Tugas*                         | Pilih Jenis Tugas   |         |                   | •    |                  |
| Lokasi Ujian<br>(Kanwil/Kankemenag)* | Pilih Kota/Kanwil   |         |                   | •    |                  |
| NIK*                                 | NIK                 |         |                   |      |                  |
| Nama Lengkap*                        | Nama Lengkap        |         |                   |      |                  |
| Tanggal Lahir*                       | Pilih Tanggal Lahir |         |                   |      |                  |
| Alamat Email*                        | Email               |         |                   |      |                  |
| No. Whatsapp*                        | No. Whatsapp        |         |                   |      |                  |
|                                      | 0 <b>+</b> 8        | =       | 3                 |      |                  |
|                                      |                     | 1       | 🔀 Daftar 🛛 😂 Kelu | iar  |                  |

#### TENTANG APLIKASI

binapetugas@kemenag.go.id

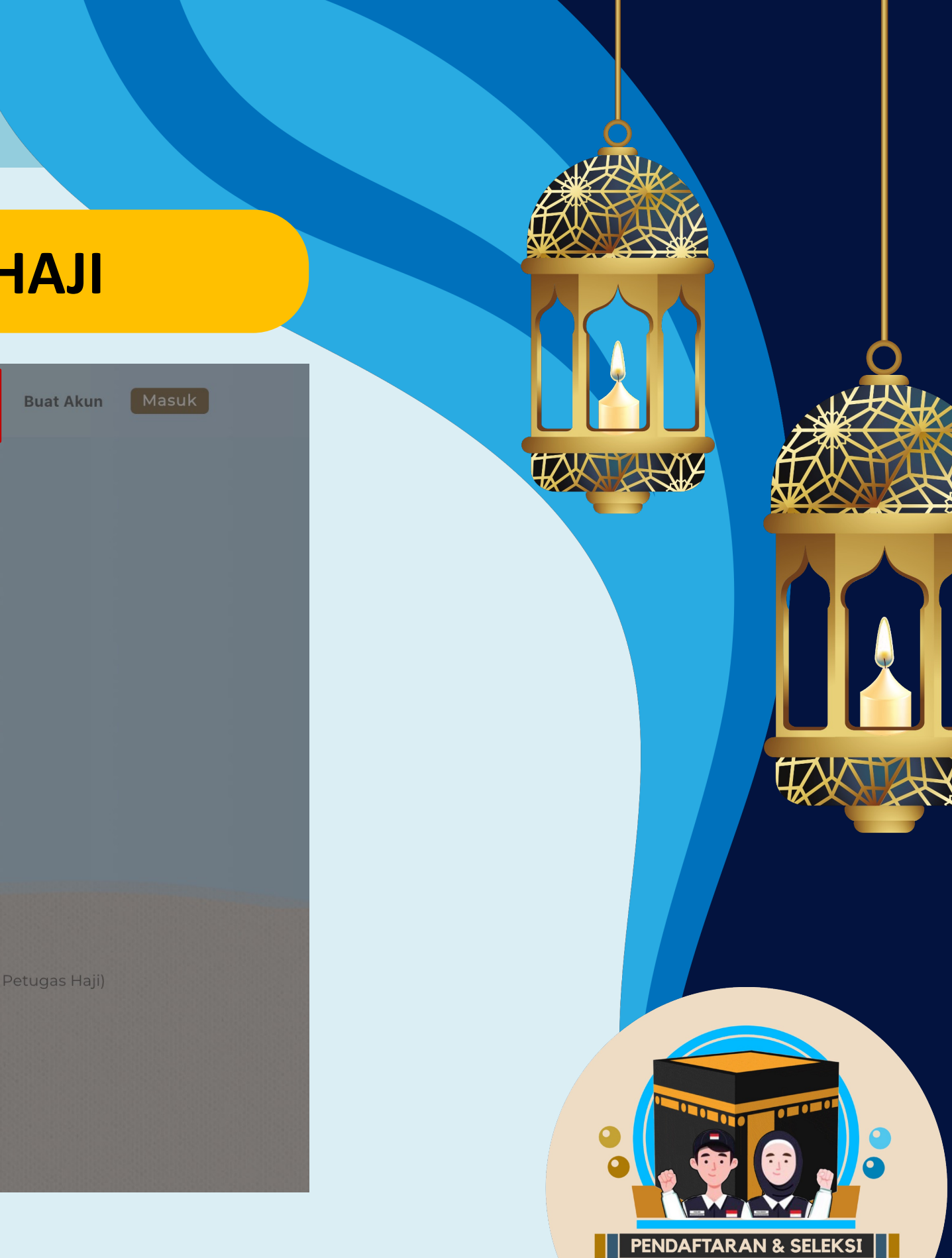

#### HALAMAN PENDAFTARAN CALON PETUGAS HAJI

- 1. Pastikan sebelum melakukan pendaftaran terlebih dahulu membaca tata cara dan persyartan pendaftaran calon petugas haji. Saat mengakses aplikasi ini, diwajibkan *menggunakan* **PC/Laptop**, agar dalam proses pendaftaran, pembuatan akun, pengisian biodata dan uploud persyaratan tidak mengalami kendala
- 2. Pastikan memilih jenis tugas sesuai dengan persyaratan yang sudah ditentukan
- 3. Pilih Lokasi ujian sesuai dengan domisili, bila ingin memilih tempat ujian di Kankemenag Kab/Kota tinggal ketik nama kabupaten, contoh : Kota Jakarta Selatan. Maka akan muncul Kota Jakarta Selatan, atau bisa memilih Kanwil/Provinsi tempat ujian

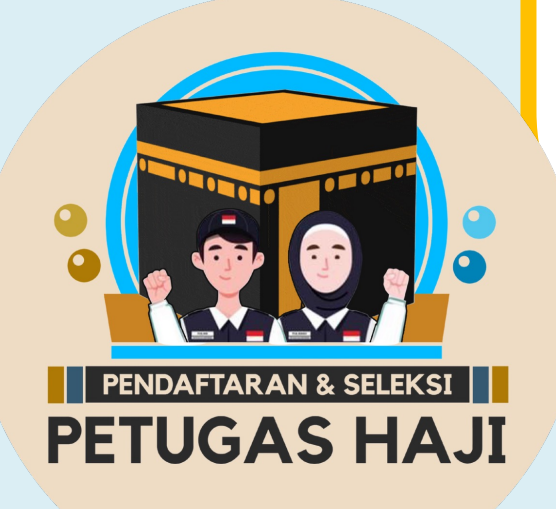

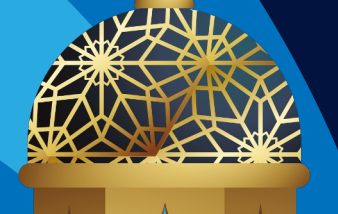

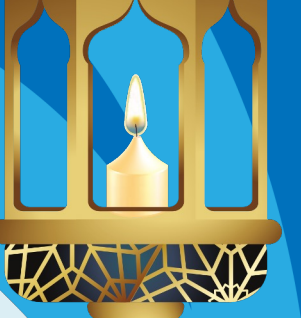

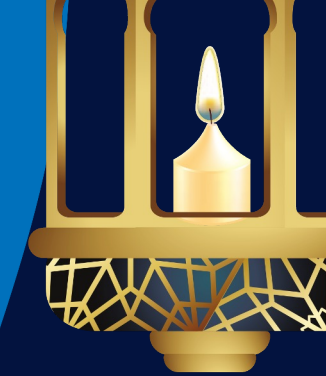

#### HALAMAN PENDAFTARAN CALON PETUGAS HAJI

- 4. Isikan NIK (harus 16 digit) dan tidak boleh salah, bila salah entry NIK maka tidak akan bisa lanjut untuk proses BUAT AKUN
- 5. Isikan nama lengkap sesuai KTP
- 6. Isikan tanggal lahir sesuai KTP, jika salah entry tanggal lahir maka tidak akan bisa lanjut untuk proses BUAT AKUN
- 7. Isikan Alamat email milik pribadi dan status aktif
- 8. Isikan nomor Whatsapp milik pribadi dan aktif, jika no WA tidak aktif maka tidak akan menerima notifikasi WA untuk proses selanjutnya
- 9. Jika semua sudah yakin benar silahkan untuk proses klik daftar
- 10. Jika semua data pendaftaran sudah diisi dengan benar maka akan menerima notifikasi melalui nomor Whatsapp untuk melakukan proses Buat Akun

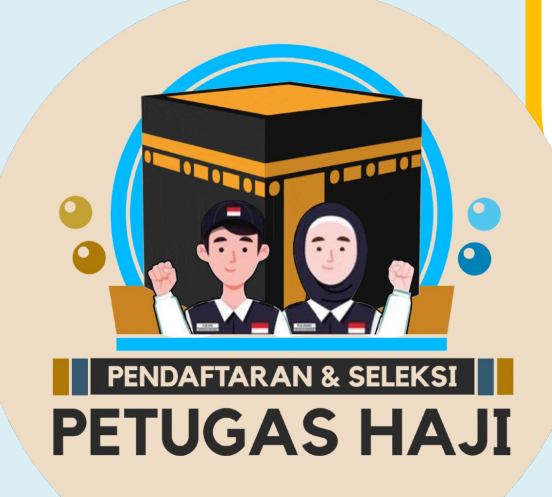

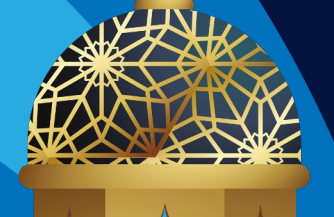

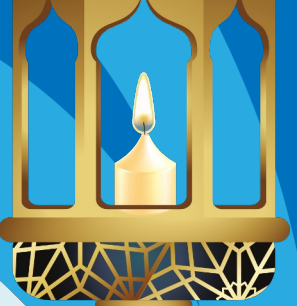

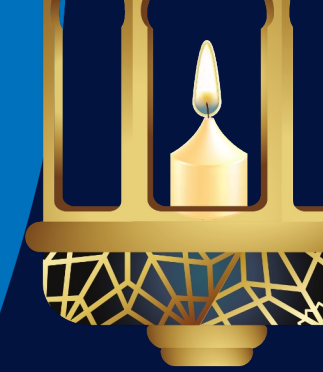

### **PROSES PEMBUATAN AKUN OLEH CALON PETUGAS HAJI**

Setelah Calon Petugas mendapatkan notifikasi melalui nomor WhatsApp, Calon Petugas Haji mengakses kembali aplikasi seleksi petugas haji tahun 2025, untuk membuat akun dengan cara sebagai berikut :

1. Klik Buat Akun

**PETUGAS HAJI** 

- 2. Default Jenis Petugas : PPIH Arab Saudi
- 3. Isikan NIK yang sesuai saat melakukan proses pendaftaran
- 4. Isikan tanggal lahir yang sesuai saat melakukan proses pendaftaran
- 5. Buat user name (tanpa spasi) Harus dicatat dan selalu diingat (tidak boleh sebelumnya)
- 6. Jika user name tidak dicatat/lupa, maka tidak akan bisa melakukan proses Login ke akun untuk melengkapi biodata dan persyaratan

2

menggunakan user name yang pernah digunakan di tahun-tahun

### **PROSES PEMBUATAN AKUN OLEH CALON PETUGAS HAJI**

Setelah Calon Petugas mendapatkan notifikasi melalui nomor WhatsApp, Calon Petugas Haji mengakses kembali aplikasi seleksi petugas haji tahun 2025, untuk membuat akun dengan cara sebagai berikut :

- 7. Isikan alamat email yang aktif dan bisa diakses
- 8. Isikan password, minimal 8 (delapan character) dengan kombinasi huruf besar, huruf kecil, special character dan angka. Contoh : H3r4n98\$2h
- 9. Password harus dicatat dan selalu diingat, karena akan digunakan sampai berakhirnya tahapan pelaksanaan rekrutmen petugas haji
- 10. Isikan konfirmasi password, sesuai password di atas
- 11. Isikan captcha
- 12. Klik Buat Akun

NDAFTARAN & SELEKSI

**PETUGAS HAJI** 

2

### HALAMAN PEMBUATAN AKUN CALON PETUGAS HAJI

|  | KEMENTER | IAN | AGAM |
|--|----------|-----|------|
|  | REPUBLIK | IND | ONES |

|                      | Beranda                                      | Syarat Pendaftaran        | Pendaftaran Petugas     | Buat Akun     | Masuk |
|----------------------|----------------------------------------------|---------------------------|-------------------------|---------------|-------|
| Buat Akun            |                                              | ×                         |                         |               |       |
| Jenis Petugas*       | Pilih Jenis Petugas                          | •                         |                         |               |       |
| NIK*                 | NIK                                          |                           |                         |               |       |
| Tanggal Lahir*       | Pilih Tanggal Lahir                          |                           |                         |               |       |
| Username*            | Nama Pengguna                                |                           |                         |               |       |
| Alamat Email*        | Email                                        |                           |                         |               |       |
| Password*            | Password                                     |                           |                         |               |       |
|                      | **password harus berisi kombinasi huruf besa | r, huruf kecil, dan angka |                         |               |       |
| Konfirmasi Password* | Konfirmasi Password                          |                           |                         |               |       |
|                      | 6 <b>+</b> 3 <b>=</b>                        | S                         |                         |               |       |
|                      |                                              |                           |                         |               |       |
|                      | B                                            | Buat Akun 😣 Keluar Si     | DAN PENGADUAN           |               |       |
| Jenderal Penyeler    | nggaraan Haji dan Umrah Direkt               | orat 🕥 +62 812            | -9593-0816 (Subdit Bina | Petugas Haji) |       |
| Bina Haji            |                                              | 🗹 binape                  | tugas@kemenag.go.id     |               |       |
| Jl. Lapangan Bant    | eng Barat No. 3-4 Jakarta Pusat              | 7                         |                         |               |       |
| Indonesia            |                                              |                           |                         |               |       |
|                      |                                              |                           |                         |               |       |
|                      |                                              |                           |                         |               |       |

#### TENTANG APLIKASI

PENDAFTARAN & SELEKSI

#### HALAMAN LOGIN CALON PETUGAS HAJI

- Setelah PEMBUATAN AKUN BERHASIL, Calon Petugas akan diarahkan ke APLIKASI,  $\bullet$ Pilih Masuk
  - Isikan username (yang tanpa spasi) ; Isikan password , kombinasi huruf besar, huruf kecil dan angka (yang sesuai saat penmbuatan akun) ; Pilih Masuk

| REPOBLIK INDONESIA                                                       | Masuk                       |                                             |                                            | ×           |         |
|--------------------------------------------------------------------------|-----------------------------|---------------------------------------------|--------------------------------------------|-------------|---------|
|                                                                          | Mabuk                       |                                             |                                            |             |         |
|                                                                          | Username/Email*             | Username                                    |                                            |             |         |
|                                                                          | Password*                   | Password                                    |                                            |             |         |
|                                                                          |                             | 7 + 1                                       | = 2                                        |             |         |
|                                                                          |                             |                                             | 🗘 Lupa Passowrd 🛛 🔿 Mas                    | uk 😢 Keluar |         |
|                                                                          | P                           | ETUGAS                                      | HAJI 🗕                                     |             |         |
|                                                                          | BERKHID                     | MAT MELAYA                                  | NI TAMU ALLA                               | н           |         |
|                                                                          |                             |                                             |                                            |             |         |
|                                                                          |                             |                                             |                                            |             |         |
| TENTANG APLIKASI                                                         | KONTAK KAI                  | MI                                          |                                            | INFORMASI D | AN PEN  |
| Aplikasi seleksi petugas haji berbasis<br>web yang akan lebih memudahkan | Kementeriar<br>Jenderal Per | n Agama Republik Ir<br>nyelenggaraan Haji c | donesia Direktorat<br>Ian Umrah Direktorat | +62 812-9   | 593-081 |
| pengguna untuk berinteraksi dengan                                       | Bina Haji                   | Pantong Parat No                            | 3-4 Jakarta Dusat                          | 🗹 binapetu  | igas@ke |
| sistem, baik secara fitur aplikasi                                       | Jl. Lapangar                | i Danteng Darat No                          | 5 - Jakarta Pasat,                         |             |         |
| sistem, baik secara fitur aplikasi<br>maupun bisnis proses yang berjalan | Jl. Lapangar<br>Indonesia   | i banteng balat No                          | - Sukurtu Pusut,                           |             |         |

3

ran Petugas 🛛 Buat Akun

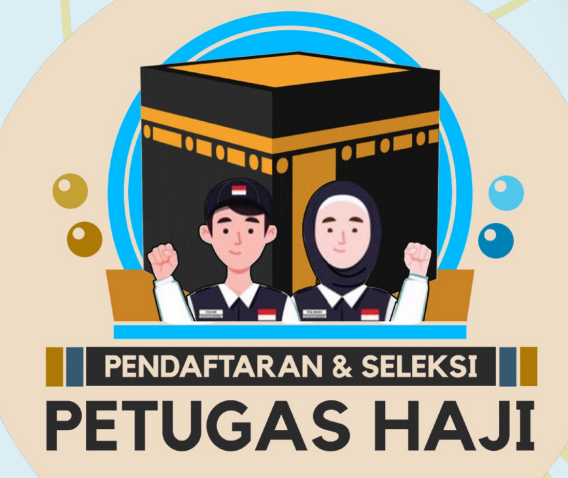

#### HALAMAN BIODATA DAN KELENGKAPAN PERSYARATAN

- Silahkan calon petugas melengkapi biodata secara lengkap
  - Pilih Edit, Unggah pasphoto terbaru latar belakang putih, tampak muka 80%, maks 500kb ; Isikan biodata secara lengkap dan benar ; Unggah KELENGKAPAN DOKUMEN, dalam bentuk pdf dengan ukuran maksimal dokumen 2MB

| BELUM BUAT BELUM TERDAFTAR<br>AKUN MELENGKAPI N                                    |                                |                                  |                    |                      |  |  |  |
|------------------------------------------------------------------------------------|--------------------------------|----------------------------------|--------------------|----------------------|--|--|--|
|                                                                                    | NIK                            | 3174026212000001                 | Ukuran Baju*       | Pilih Ukuran Baju    |  |  |  |
|                                                                                    | Nama Lengkap                   | CHIKA TIARA RAMADHANTI           | Ukuran Celana*     | Pilih Ukuran Celana  |  |  |  |
| $(\mathbf{O})$                                                                     | Nama Ayah*                     | Nama Ayah                        | Provinsi           | DKI JAKARTA          |  |  |  |
|                                                                                    | Tempat - Tgl Lahir             | Tempat Lahir - 22 Dec 2000       | Kota/Kabupaten*    | KOTA JAKARTA SELATAN |  |  |  |
| no image                                                                           | Jenis Kelamin*                 | Pilih Jenis Kelamin              | ✓ Kota/Kabupaten   | KOTA JAKARTA SELATAN |  |  |  |
| available                                                                          | Status Pernikahan*             | Pilih Status Pernikahan          | ✓ Kecamatan        | Nama Kecamatan       |  |  |  |
| 🏦 Pilih Foto                                                                       | No & Masa Berlaku<br>Passport* | No Passport - Pilih Masa Berlaku | 🗂 Desa/Kelurahan   | Nama Desa            |  |  |  |
| No Pendaftaran :                                                                   | NIP/NRP/NIM                    | NIP/NRP                          | RT                 | RT                   |  |  |  |
| Jenis Tugas <u>:</u> Siskonat<br>Wilayah : DKI JAKARTA                             | Pekerjaan*                     | Pilih Pekerjaan                  | RW                 | RW                   |  |  |  |
| i Tips Mengupload Foto                                                             | Jabatan*                       | Jabatan                          | Kode Pos           | Kode Pos             |  |  |  |
| <ul> <li>Pastikan loto tidak burani dengan<br/>pencahayaan yang terang.</li> </ul> | Pangkat/Colongan               | Pangket/Colongen                 | Alamat Sesuai KTP* | Alamat               |  |  |  |

4

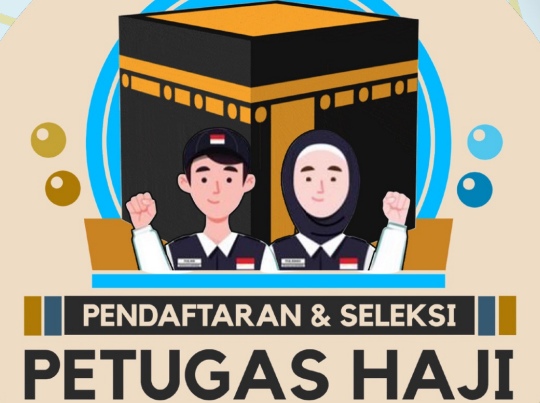

#### HALAMAN UPLOUD DOKUMEN KELENGKAPAN

| a | ta Kelengkapan Dokumen                                                      |             |                                                                |
|---|-----------------------------------------------------------------------------|-------------|----------------------------------------------------------------|
|   |                                                                             |             | 🛃 Download Contoh Surat Pernyal                                |
|   | Nama Dokumen 👙                                                              | Mandatory 0 | Upload Dokumen (Max. ukuran 2MB, Format .pdf)                  |
|   | Surat Usulan/Rekomendasi dari Pimpinan Instansi/Lembaga                     | 0           | © Ubah Dokumen<br>241028_191120_327_486_ptg14454_sk_usulan.pdf |
|   | KTP yang Sah dan Masih Berlaku                                              | •           | Pload Dokumen                                                  |
|   | ljazah Terakhir                                                             | •           | Opload Dokumen                                                 |
|   | SK Terakhir bagi ASN atau PPNPN                                             | 0           | Opload Dokumen                                                 |
|   | Surat Pernyataan telah berhaji                                              | •           | A Upload Dokumen                                               |
|   | Surat Keterangan Sehat dari Puskesmas/ Rumah Sakit Pemerintah               | ۰           | O Upload Dokumen                                               |
|   | Sertifikat Kemampuan Berbahasa Inggris dan Arab yg dilegalisir oleh Lembaga | 0           | Opload Dokumen                                                 |
|   | SK Penempatan Terakhir                                                      | •           | Opload Dokumen                                                 |
|   | Sertifikat/Piagam yang dikeluarkan oleh Siskohat                            | 0           | A Upload Dokumen                                               |
| 0 | Surat Keterangan Catatan Kepolisian (SKCK)                                  | 0           | G Upload Dokumen                                               |
|   | Surat Pernyataan Kemampuan TIK                                              | •           | Opload Dokumen                                                 |
|   |                                                                             | -           | A Linkard Dokumen                                              |

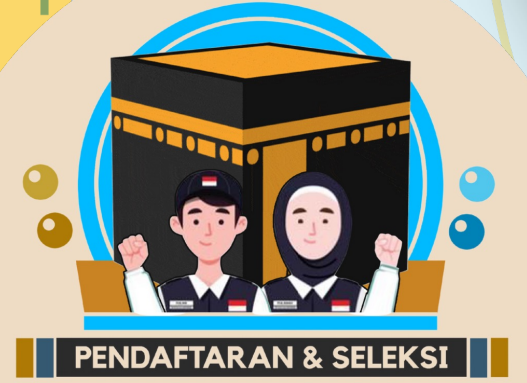

#### SETELAH UPDATE DATA DAN UPLOUD DOKUMEN KELENGKAPAN

- Pastikan data pribadi yang diupdate sudah benar
- Pastikan kelengkapan dokumen yang diupload sudah benar dan tidak ada yang salah
- Perhatikan pada halaman uploud dokumen, persyaratan yang wajib (mandatory) dan tidak wajib
- Pastikan pada halaman upload dokumen, dokumen persyaratan yang wajib (mandatory) sudah di unggah untuk menghindari gagal verifikasi.
- Kemudian proses simpan

5

PENDAFTARAN & SELEKSI

- Kemudian proses submit pendaftaran
- Apabila sudah proses submit pendaftaran, maka tidak bisa lagi untuk melakukan perubahan data dan proses upload ulang persyaratan pendaftaran
- Selanjutnya menunggu proses verifikasi oleh Admin/Verifikator Kankemenag Kab-Kota/Kanwil Thp-1
- Apabila verfikasi berhasil, maka di status di halaman biodata akan berubah menjadi : TERVERIFIKASI
- Silahkan melakukan unduh Kartu Peserta dan unduh/instal Aplikasi CAT Petugas pada Playstore

#### HALAMAN SAVE DAN SUBMIT DOKUMEN PERSYARATAN

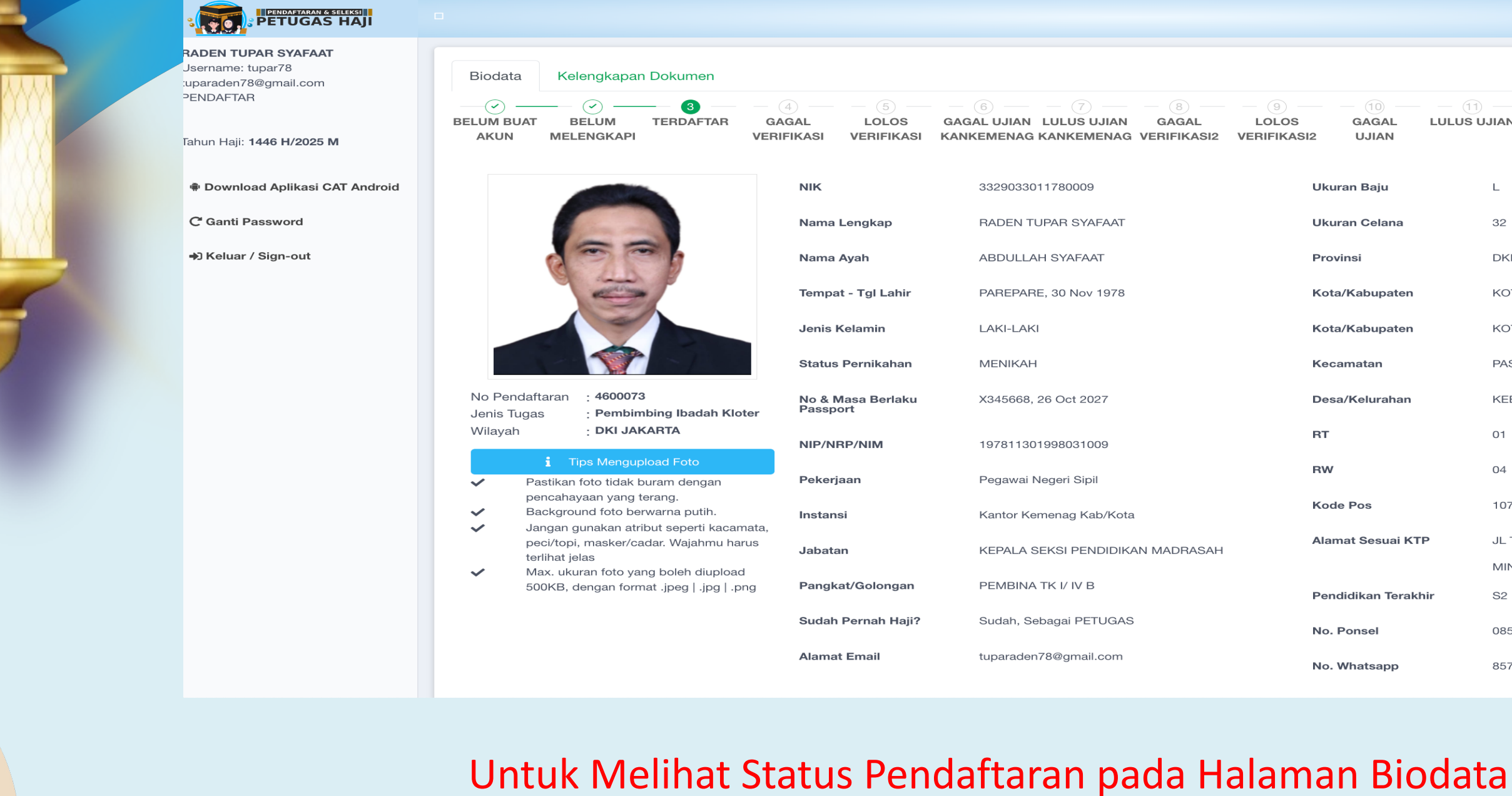

PENDAFTARAN & SELEKSI

**PETUGAS HAJI** 

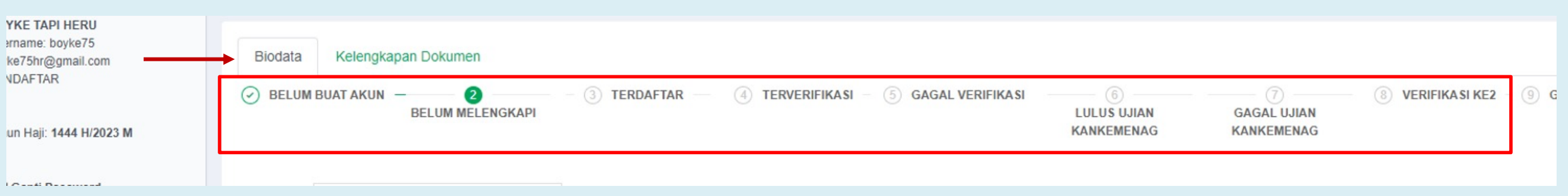

Neluar / Sign-out

| AN GAGAL<br>AG VERIFIKASI2 V | LOLOS GAGAL<br>/ERIFIKASI2 UJIAN | LULUS UJIAN | SUBMIT<br>DOKUMEN<br>PEMVISAAN | - 13           | 14 TERVISA |
|------------------------------|----------------------------------|-------------|--------------------------------|----------------|------------|
|                              | Ukuran Baju                      | L           |                                |                |            |
| λŢ                           | Ukuran Celana                    | 32          |                                |                |            |
|                              | Provinsi                         | DKI J       | AKARTA                         |                |            |
| 8                            | Kota/Kabupaten                   | KOTA        | JAKARTA SELA                   | ATAN           |            |
|                              | Kota/Kabupaten                   | KOTA        | JAKARTA SEL4                   | ATAN           |            |
|                              | Kecamatan                        | PASA        | R MINGGU                       |                |            |
|                              | Desa/Kelurahan                   | KEBA        | GUSAN                          |                |            |
|                              | RT                               | 01          |                                |                |            |
|                              | RW                               | 04          |                                |                |            |
| ota                          | Kode Pos                         | 10765       | 5                              |                |            |
| IKAN MADRASAH                | Alamat Sesuai K                  | TP JL TU    | BAGUS ISMAIL                   | NO. 45 KEBAGUS | SAN PASAR  |
|                              |                                  | MING        | GU                             |                |            |
|                              | Pendidikan Teral                 | khir S2     |                                |                |            |
| AS                           | No. Ponsel                       | 08578       | 311130209                      |                |            |
| n                            | No. Whatsapp                     | 85781       | 1130209                        |                |            |

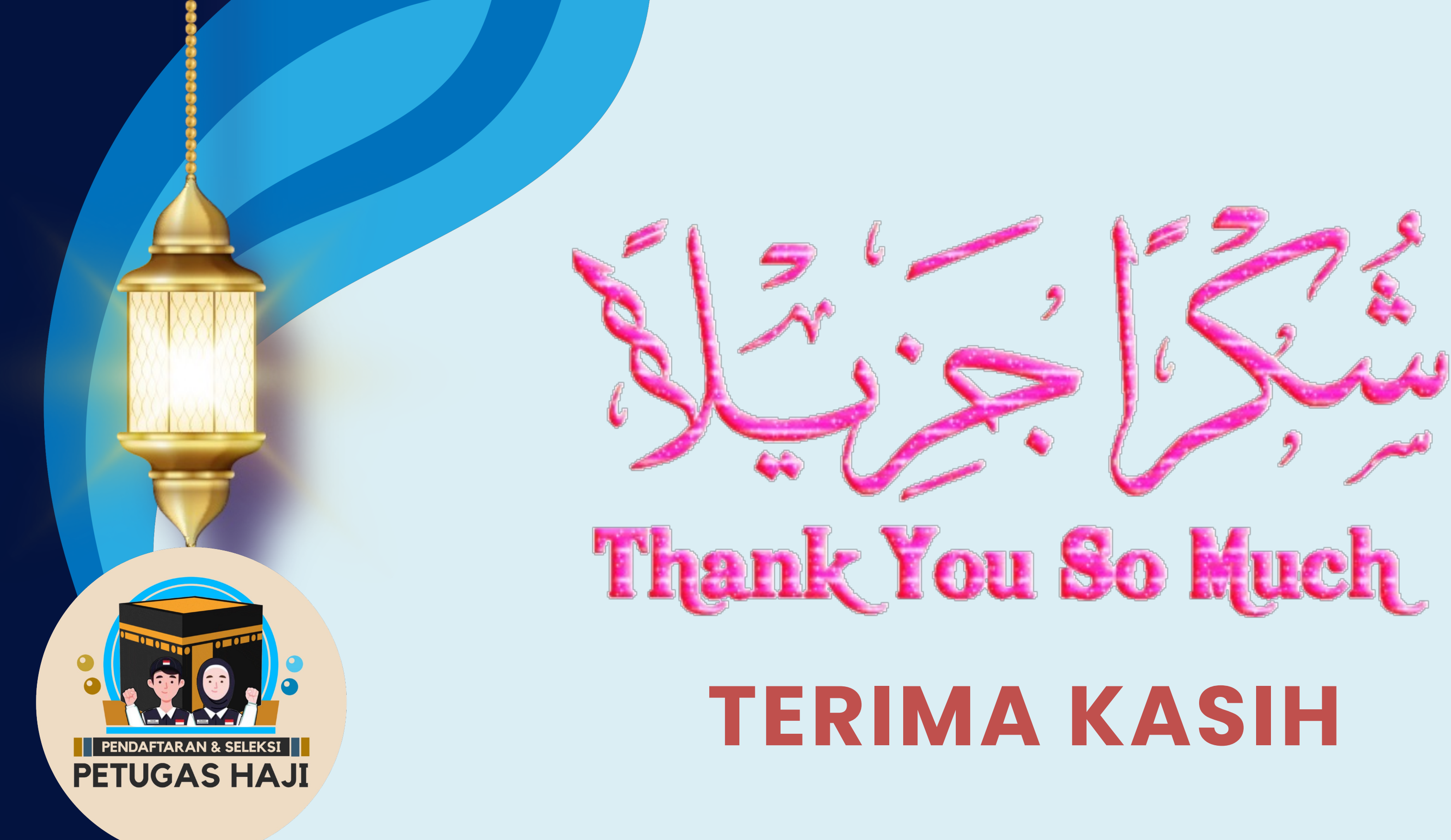